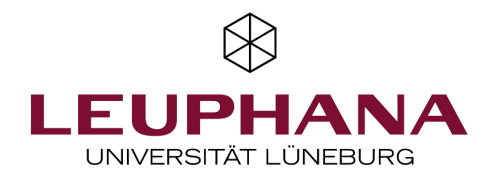

## Tipps und Tricks für eine einfache Prüfungsanmeldung (College)

Hier haben wir für Sie kurz und knapp die wichtigsten Informationen für eine erste Orientierung im administrativen Prozess von Studium und Prüfungen zusammengestellt.

Die wichtigsten Anwendungen für die Lehr- und Prüfungsprozesse an der Leuphana sind *myStudy* und *myCampus*.

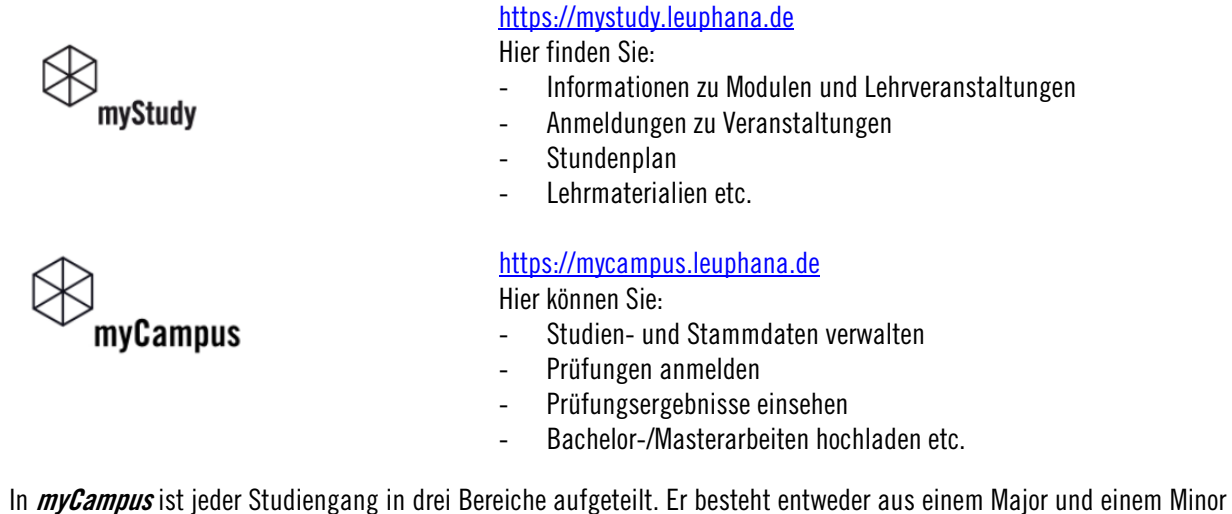

In *myCampus* ist jeder Studiengang in drei Bereiche aufgeteilt. Er besteht entweder aus einem Major und einem Minor oder in der Lehrerbildung aus zwei Unterrichtsfächern oder einem Unterrichtsfach und der beruflichen Fachrichtung sowie einem übergeordneten Bereich. Alle drei Bereiche enthalten Module und Prüfungen, zu denen Sie sich anmelden können.

Nach der Anmeldung in *myCampus* klicken Sie auf die Applikation *"Prüfungstermine".* Klicken Sie dort links oben auf *"Alle Prüfungstermine".* Suchen Sie sich über den Filter die Prüfung heraus, für die Sie sich anmelden möchten.

| Semester                                    | Studienplan | Organisation |  |  |                       |
|---------------------------------------------|-------------|--------------|--|--|-----------------------|
| Alle 👻                                      | Alle        | Alle         |  |  |                       |
|                                             |             |              |  |  |                       |
| Q Filtern nach Titel, Nummer oder Prüfer*in |             |              |  |  | Datum (aufsteigend) 🔻 |

Klicken Sie rechts auf den Button "Zur Prüfungsanmeldung".

| MODULPRÜFUNG ODOKSC0034 Angst in der Demokratie / [KS-ITWt • 23603] 2024 S ODOKSC0034 Angst in der Demokratie / [KS-ITWt • 23603] 2024 S |                                  |                                                            |                |  |  |  |  |
|----------------------------------------------------------------------------------------------------|----------------------------------|------------------------------------------------------------|----------------|--|--|--|--|
| 25<br>SEP 2024 00:00<br>♥ Details siehe Hinweis(e)                                                                                       | Anmeldezeitraum<br>Abmeldung bis | 02.04.2024, 00:00 - 24.09.2024, 23:59<br>24.09.2024, 23:59 | nicht erfüllt) |  |  |  |  |
| Prüfer*in: ▲<br>③ Testtermin Anmeldung unter Vorbehalt                                                                                   |                                  |                                                            |                |  |  |  |  |

Klicken Sie danach auf das Dropdown-Menü "Teilstudium wählen". Es werden Ihnen drei Optionen angeboten:

- Ihr Major (2) bzw. erstes Unterrichtsfach, betitelt mit dem Abschlussziel sowie dem Namen des Majors (MJ) bzw. dem ersten Unterrichtsfach oder der beruflichen Fachrichtung (Lehramt)
- Ihr Minor (1) bzw. zweites Unterrichtsfach, betitelt mit dem Abschlussziel sowie dem Namen Ihres Minors (MI) bzw. dem Namen des zweiten Unterrichtsfachs
- Ihr übergeordnetes Studium (3), betitelt mit den Namen Ihres Majors und Minors bzw. den beiden Unterrichtsfächern.

Um eine Prüfung in einem Modul Ihres Majors (MJ) (2) oder Minors (MI) (1) bzw. eines Unterrichtsfachs anzumelden, wählen Sie die den Major oder MI bzw. das Unterrichtsfach aus dem Dropdown-Menü *"Teilstudium wählen"* aus.

Den übergeordneten Bereich (3) wählen Sie für die Anmeldung zu Prüfungsleistungen im Leuphana Semester, im Komplementärstudium oder im Professionalisierungsbereich im Lehramt aus. Darüber hinaus werden echte Zusatzleistungen darüber angemeldet.

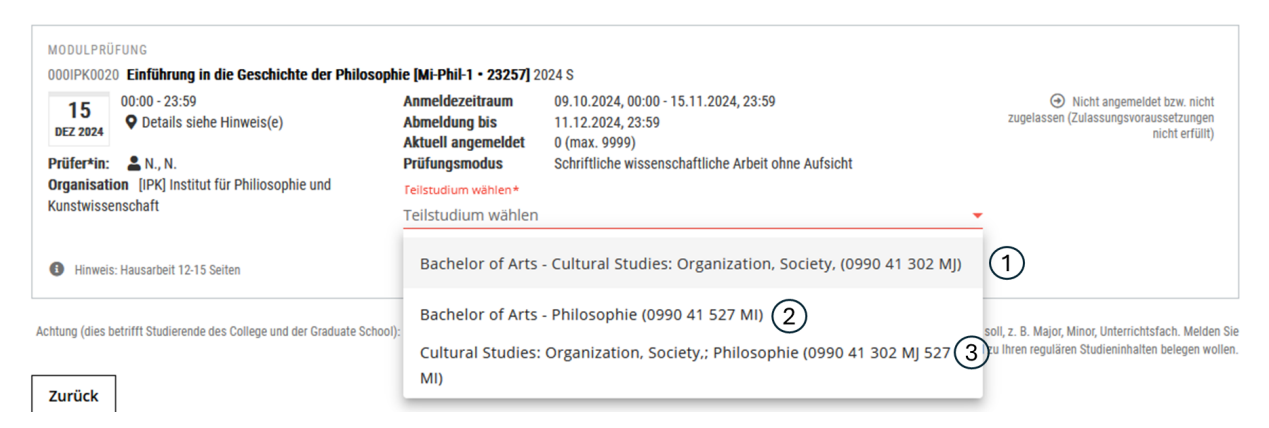

Klicken Sie dann auf das Dropdown-Menü *"Studienplankontext für das Modul wählen".* Wählen Sie die passende Option – (1) im Curriculum oder (2) als Zusatzleistung – durch Klicken auf den Namen des Moduls aus. Klicken Sie anschließend rechts auf den Button "Anmelden", um die Anmeldung abzuschließen.

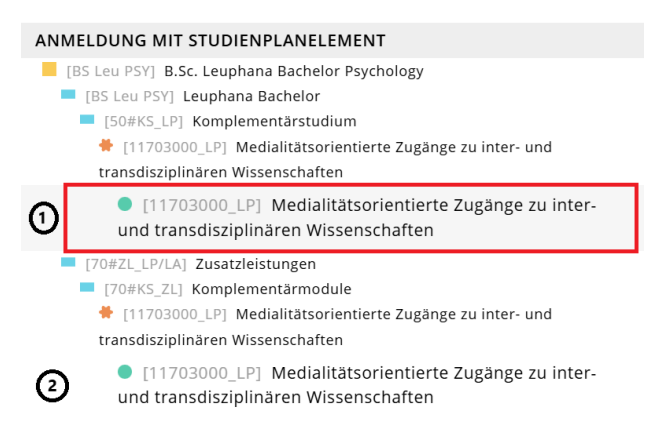

Bei Fragen zu Ihrem Studium und zu den Prüfungen wenden Sie sich gern per E-Mail an <u>studierendenservice@leuphana.de</u> oder kommen Sie während der Sprechzeiten persönlich bei uns vorbei: <u>www.leuphana.de/college-studierendenservice.html</u>

Fragen zur Anmeldung mit dem Leuphana Account beantworten die IT-Tutoren: <u>it-tutor@leuphana.de</u> oder der technische Support unter <u>myCampus@leuphana.de</u>

Ausführliche Informationen und detaillierte Erläuterungen finden Sie auf den Anleitungsseiten unter: <u>https://anleitungen-mycampus.leuphana.de</u>

Wir wünschen Ihnen einen guten Semesterstart und viel Erfolg!

Ihr Team vom Studierendenservice